# Руководство пользователя ПО «Контроль платежей»

#### Оглавление

| 1. Общая информация                        | 3  |
|--------------------------------------------|----|
| 1.1. Задачи, решаемые с помощью программы: | 3  |
| 1.2. Особенности ПО                        | 4  |
| 1.3. Функциональные характеристики         | 4  |
| 2. Работа с аккаунтом                      | 5  |
| 2.1. Регистрация пользователя              | 5  |
| 2.2. Авторизация пользователя              | 6  |
| 2.3. Восстановление пароля пользователя    | 6  |
| 3. Основные действия в ПО                  | 7  |
| 3.1. Интерфейс ПО                          | 7  |
| 3.2. Новая заявка на оплату                | 9  |
| 3.3. Согласование платежей                 | 10 |
| 3.4. Добавить поступление                  | 13 |
| 3.5. Оплата платежей                       | 14 |

# 1. Общая информация

Программное обеспечение (программа) «Контроль платежей» — продукт позволяющий осуществить взаимосвязь между бухгалтерией, отделом продаж и руководством при проведении платежей.

## 1.1. Задачи, решаемые с помощью программы:

- Создания заявок на оплату счетов;
- Согласование полученных заявок руководством;
- Изменения статуса оплаты заявки.

## 1.2. Особенности ПО

Можно выставить заявку на оплату, руководитель согласовывает платёж, бухгалтер проставляет статус оплаты заявки

#### 1.3. Функциональные характеристики

Программа обеспечивает возможность выполнения перечисленных ниже функций:

- 1. Разделение пользователей на несколько категорий
- 2. Пользователь может просмотреть список всех своих платежей
- 3. Возможность просмотреть список согласованных платежей
- 4. Возможность просмотреть список оплаченных платежей
- 5. Возможность настроить таблицу платежей
- 6. Возможность посмотреть график изменения доступных к распределению средств, средств на счету
- 7. Возможность посмотреть карточку заявки на оплату, изменения
- 8. Администратор портала может создать нового пользователя, добавить ему необходимые права
- 9. Возможность осуществить поиск и фильтрации по таблице платежей

# 2. Работа с аккаунтом

Вход в программное обеспечение осуществляется посредством использования логина и пароля, которые Вы можете получить у администратора Вашей компании, купившей программное обеспечение.

## 2.1. Регистрация пользователя

Администратор (далее также – администратор портала) может создать учетную запись для нового пользователя. Процесс регистрации проходит следующим образом:

- 1. В разделе /register.
- После установки (размещения) ПО на странице, на которой размещена стартовая страница ПО, вы увидите форму регистрации нового пользователя.

| Фамилия:   |                    |
|------------|--------------------|
| Имя:       |                    |
| Отчество:  |                    |
| Логин:     |                    |
| Пароль:    |                    |
| Роль:      | Выберите пункт 🗸 🗸 |
| Приоритет: | 100                |

 В форме заполняете все поля. Роль – для сотрудника выбирайте роль «user» и приоритет 100. Для сотрудника бухгалтерии выбираем роль «buh», для руководителя – «director». Затем нажмите на кнопку «Зарегистрировать».

| Фамилия:                        |                  |
|---------------------------------|------------------|
| Имя:<br>Пользов<br>Отче<br>Логи | ватель внесен    |
| Пароль:                         |                  |
| Роль:                           | Выберите пункт 🔹 |
| Приоритет:                      | 100              |
| 2                               |                  |

4. В ПО будет создан аккаунт и на экране появится уведомление об успешной регистрации пользователя.

#### 2.2. Авторизация пользователя

Для авторизации в ПО:

- 1. Откройте стартовую страницу ПО. Отобразится окно авторизации или перейдите в раздел <u>/login</u>
- 2. Введите свой логин и пароль и нажмите на кнопку «Войти».
- 3. После успешной авторизации вы попадаете на главную страницу.

#### 2.3. Восстановление пароля пользователя

Если вы забыли пароль от вашего аккаунта, следует написать администратору портала для восстановления доступа к учетной записи.

# 3. Основные действия в ПО

# 3.1. Интерфейс ПО

В ПО доступны следующие разделы:

- Главная страница;
- Новая заявка на оплату;
- Список платежей;
- Согласование платежей;
- Согласованные платежи;
- Оплаченные платежи;
- Добавить поступление;
- Оплата платежей;
- Регистрация пользователей.

| Главная страница          |
|---------------------------|
| Платежи                   |
| Добавить поступления      |
| Новая заявка на оплату    |
| Согласование платежей     |
| Оплата платежей           |
| Список платежей           |
| Администрирование         |
| Регистрация пользователей |
|                           |

<u>Главная страница</u> – страница с выбором раздела ПО. В центральной области отображаются разделы, доступные пользователю. В левом верхнем углу по нажатию на кнопку отображается список доступных разделов

<u>Новая заявка на оплату</u> – содержит форму для создания новой заявки на оплату. При заполнении обязательных полей кнопка «Сохранить» становится доступной для

#### нажатия

<u>Список платежей</u> – страница, на которой отображена таблица со всеми заявками пользователя (те, что созданы лично пользователем, или те, в которых пользователь является ответственным)

<u>Согласование платежей</u> – отображается состояние баланса, панель с разделами согласованных и оплаченных платежей и таблицей новых заявок. Руководитель может выбрать нужные заявки и согласовать платежи, нажатием кнопки «отправить»

<u>Согласованные платежи</u> – раздел, со списком согласованных, но не оплаченных заявок и цифрой не оплаченных платежей

Оплаченные платежи – страница со списком оплаченных платежей

<u>Добавить поступление</u> – страница для бухгалтера, на которой можно изменить баланс компании

<u>Оплатить платеж</u> - отображается состояние баланса, и таблицей согласованных заявок. Руководитель может выбрать нужные заявки и согласовать платежи, нажатием кнопки «отправить»

<u>Регистрация пользователей</u> – страница с формой для добавления пользователя в ПО

# 3.2. Новая заявка на оплату

| Ллатеж: *                                                                                   |                                                                                  |        |
|---------------------------------------------------------------------------------------------|----------------------------------------------------------------------------------|--------|
| <sup>•</sup> Укажите один из вариант<br>введите свой вариант<br>Описание: <b>*</b>          | гов "Аванс", "частичная оплата", "Полная оплата" и                               | ли     |
|                                                                                             |                                                                                  |        |
| ' Наименование работ (ОС<br>аванс, работы приняты зан                                       | ОС, техрегламент, ПОС и т.п.), статус (работы выпо.<br>казчиком), номер договора | лнены, |
| Ответственный: *                                                                            | Выберите ответственного                                                          | •      |
| Тип заявки: *                                                                               | Выберите тип заявки                                                              | *      |
|                                                                                             |                                                                                  |        |
| Контрагент:                                                                                 |                                                                                  | ]      |
| Контрагент:<br>Срок оплаты: *                                                               | дд.мм.гггг                                                                       |        |
| Контрагент:<br>Срок оплаты: *<br>Компания: *                                                | дд.мм.гггг<br>Выберите компанию                                                  |        |
| Контрагент:<br>Срок оплаты: *<br>Компания: *<br>Сумма оплаты: *                             | дд.мм.гггг<br>Выберите компанию                                                  |        |
| Контрагент:<br>Срок оплаты: *<br>Компания: *<br>Сумма оплаты: *<br>*- поля обязательные для | дд.мм.гггг<br>Выберите компанию<br>Р                                             |        |

В поле «Ответственный» - отображаются ФИО пользователей со статусом `is\_fired` - `false`

Если в поле «Тип заявки» выбрана позиция из списка «Субподрядчики», то отобразится дополнительное поле – «Объект»

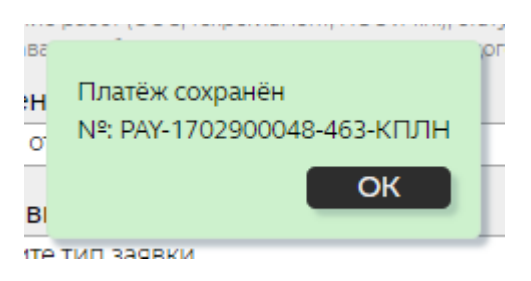

При успешной отправке отобразится сообщение о сохранении заявки с указанием её номера

### 3.3. Согласование платежей

|       |                                                                                                    |                                           |                           |                                    | Ив                     | анов Н. <u>(Выйти)</u> |
|-------|----------------------------------------------------------------------------------------------------|-------------------------------------------|---------------------------|------------------------------------|------------------------|------------------------|
|       | 👼 Согласо                                                                                                    |                                           |                           |                                    |                        |                        |
|       | Выбрано для одобрения                                                                                                    | 854 612,45 Р<br>Доступные к распределению |                           | <b>48 905 792,57 Р</b><br>На счету |                        |                        |
|       | Согласование платеж                                                                                                    | ей Согласова                              | нные платежи              | Оплаченные платеж                  | и                      |                        |
|       | Отправить                                                                                                    |                                           |                           |                                    | 🔅 Отображение т        | аблицы                 |
| выбор | описание<br>Поиск                                                                                                    | ОБЩАЯ СУММА<br>Поиск                      | ОСТАТОК К ОПЛАТЕ<br>Поиск | согласованная сумма                | ответственный<br>Поиск | срок ог<br>Поиск       |
|       | КПЛН, Матросская Тишина, д.1А, ИП<br>Сазбандян К.С.:<br>Аванс - ДОГОВОР № 26-10/23-1 от «26»<br>ноября 2023 г. на "Технологически | 129 000,00 P                              | 129 000,00 P              | 19 000,00 P                        | Морилов А.             | 04.12                  |
|       | КПЛН, Матросская Тишина, д.1А, Ромашин<br>Ю.Е. ИП:<br>Доплата аванса - договор 24-10/23 от<br>24.10.2023 на ПОС + ПОД             | 17 500,00 P                               | 17 500,00 P               |                                    | Морилов А.             | 04.12                  |
|       | КПЛН, Матросская Тишина, д.1А, СЗ<br>Иорданова Н.С. :<br>Аванс - ДОГОВОР № 22-11/23 от 22.11.2023 на<br>ОДИ                       | 42 000,00 P                               | 42 000,00 P               |                                    | Морилов А.             | 04.12                  |

#### По нажатию на ячейку в столбце «Описание» открывается карточка заявки

| <b>Платёж №:</b> РАҮ-1701537305-458-КПЛН<br>Наименование платежа:                                                        |        | 19 000,00 | 0₽                   |         |   |
|----------------------------------------------------------------------------------------------------|--------|-----------|----------------------|---------|---|
| Аванс                                                                                                    |        | 🖸 Пла     | тежи: <mark>0</mark> |         |   |
|                                                                                                    |        | ДАТА      | СТАТУС               | СУММА   | ^ |
| Ответственный:                                                                                                    |        |           |                      |         |   |
| Морилов Александр                                                                                                    | ~      |           |                      |         |   |
| Гип заявки:                                                                                                    |        |           |                      |         |   |
| Субподрядчики ИП                                                                                                    | *      |           |                      |         |   |
| Эбъект:                                                                                                    |        |           |                      |         |   |
| Матросская Тишина, д.1А                                                                                                  | *      |           |                      |         |   |
| Описание:                                                                                                    |        |           |                      |         |   |
| ДОГОВОР № 26-10/23-1 от «26» ноября 2023<br>г. на "Технологические решения. Офисные<br>помещения. Предприятия торговли и | *<br>• |           |                      |         |   |
| Контрагент:                                                                                                    |        |           |                      |         |   |
| ИП Сазбандян К.С.                                                                                                    |        |           |                      |         |   |
| Срок оплаты:                                                                                                    |        |           |                      |         |   |
| 04.12.2023                                                                                                    |        |           |                      |         |   |
| Компания:                                                                                                    |        |           |                      |         |   |
| кплн                                                                                                    | ~      |           |                      |         |   |
| Общая сумма:                                                                                                    |        |           |                      |         |   |
| 129 000,00 P                                                                                                    |        |           |                      |         |   |
| Не согласованно:                                                                                                    |        |           |                      |         |   |
| 110 000,00 P                                                                                                    |        |           |                      |         |   |
| Согласовано: До                                                                                                    | по:    |           |                      |         | Ŧ |
| 19 000,00 P                                                                                                    |        |           | История изм          | иенений |   |

Работка в карточке позволяет изменить поля заявки (кнопка «Сохранить»)

Кнопка «История изменений» отобразит все действия, которые были совершены с заявкой

Кнопка «Аннулировать остаток» - закрывается заявка, несогласованный остаток удалится

Кнопка «Аннулировать согласованное» - заявка не закроется, вся ранее согласованная и не оплаченная сумма удалится

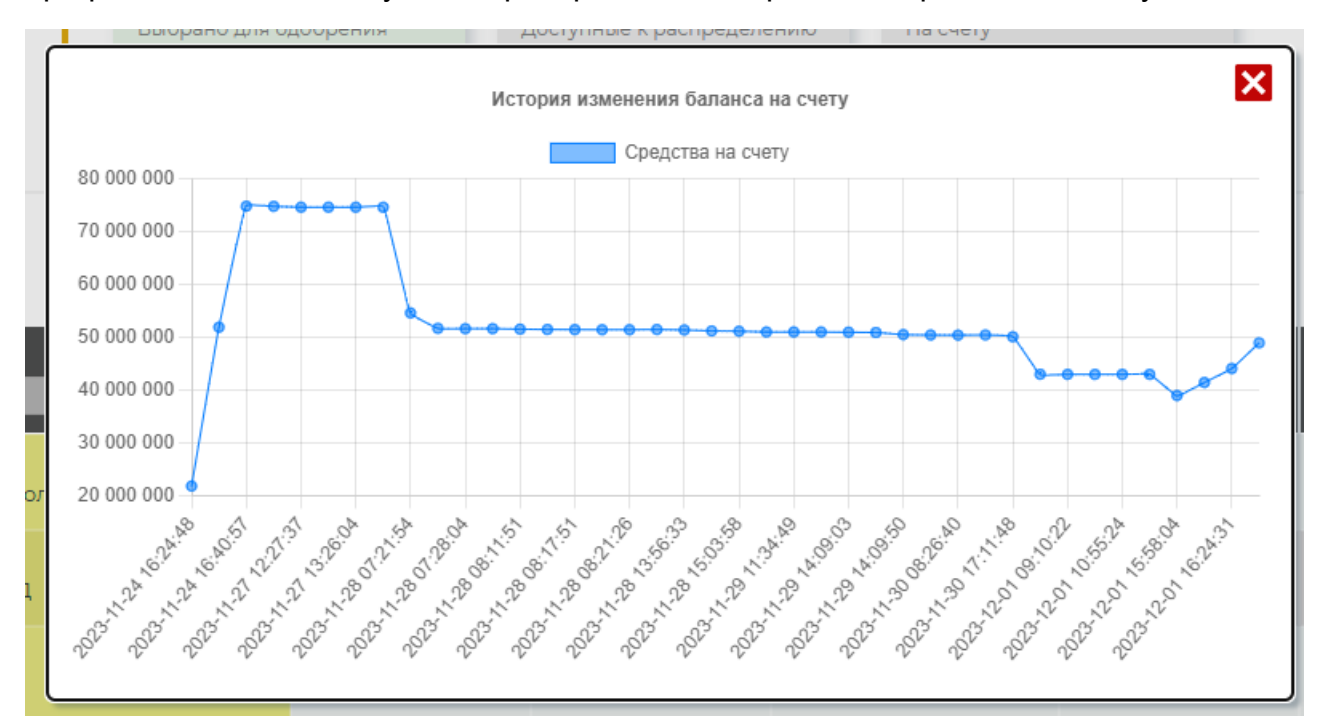

График изменения доступных к распределению средств и средств на счету.

По нажатию на карточки «Доступные к распределению» и «На счету»

# 3.4. Добавить поступление

|                     | кплн             |          | сип                     | кплн і             | Т |
|---------------------|------------------|----------|-------------------------|--------------------|---|
|                     | 33 239 481,00 ₽  | e        | 5 428 783,01 ₽          | 9 237 528,56 ₽     |   |
|                     | €000₽            | _        | СУБЧИК 2<br>0,00 Р      | СУБЧИК 3<br>0,00 Р | > |
|                     | 🔄 Постуг         | лени     | 1я денежных             | к средств          |   |
|                     | Компания:        |          | Выберите компанию       |                    | • |
|                     | Тип поступления  | :        | Поступление ДС          |                    | • |
|                     | Сумма поступлен  | ия:      | P                       |                    |   |
|                     | Комментарий:     |          |                         |                    |   |
|                     | Добавьте описани | ие       |                         |                    |   |
|                     |                  |          |                         |                    |   |
|                     | ПОСЛЕДНИ         |          | ГУПЛЕНИЯ ДЕНЕЖ          | КНЫХ СРЕДСТВ       |   |
| ДАТА                | СУММА            | _        |                         | КОММЕНТАРИЙ        |   |
| 2023-12-01 16:34:11 | 4 850 578,75 ₽   | сип: Пре | офи Пушкино Ярославск   | кое                | _ |
| 2023-12-01 16:24:31 | 2 650 000,00 ₽   | КПЛН: С  | в профи-элитстрой с     | ОО Писаревская     |   |
| 2023-12-01 16:23:07 | 2 467 400,00 ₽   | КПЛН: С  | В ПРОФИ-31 ООО Пушки    | 1НО                |   |
| 2023-12-01 10:55:24 | 463,00 ₽         | КПЛН: ВС | эзврат от поставщика    |                    |   |
| 2023-11-30 09:06:38 | 30 000,00 ₽      | СИП: За  | разработку рендера г. П | ушкино             |   |

Тип поступления «Поступления ДС» - увеличения средств для согласования Тип поступления «Внутренние платежи» - перемещения средств между разными компаниями

# 3.5. Оплата платежей

|       |                        |                       |                 |                                                    |                                                                                        | Захарова Н. <u>(Вый</u>        |  |  |  |
|-------|------------------------|-----------------------|-----------------|----------------------------------------------------|----------------------------------------------------------------------------------------|--------------------------------|--|--|--|
|       | 🗊 Оплата платежей      |                       |                 |                                                    |                                                                                        |                                |  |  |  |
|       | Выбрано д              | ля одобрения          | <b>48</b><br>дс | <b>3 905 792,57 Р</b><br>доступные к распределению | <b>48 905 792,57 Р</b><br>ДС на счету                                                  |                                |  |  |  |
| Отпра | вить                   |                       |                 |                                                    | 🄅 Отображ                                                                              | кение таблицы                  |  |  |  |
| выбор | СТАТЬЯ ЗАТРАТ<br>Поиск | № ПЛАТЕЖА<br>Поиск    |                 | НАИМЕНОВАНИЕ ПЛАТЕЖА<br>Поиск                      | ОПИСАНИЕ                                                                               |                                |  |  |  |
|       | Комиссии               | РАҮ-1695993745-8-КПЛ  | H it            | Комиссия банка                                     | КПЛН it: Комиссия банка                                                                |                                |  |  |  |
|       | Строй. материалы       | РАҮ-1695994159-13-КПЛ | н               | Шлагбаум                                           | <b>КПЛН:</b> 2 шлагбаума перед оф                                                      | рисом                          |  |  |  |
|       | 000 с НДС              | РАҮ-1695994230-14-КПЈ | пн              | оплата по договору №4243/АСП                       | КПЛН: Выполнены проектны<br>стадии РД по разработке уста<br>газового пожаротушения в п | е работы<br>ановки<br>омещении |  |  |  |

Бухгалтер может выбрать необходимые заявки и изменить статус оплату на «оплачено» нажатием кнопки «Отправить»